# NOVA MEDICAL SCHOOL

# MATRÍCULAS 2022/<mark>20</mark>2<mark>3</mark>

Guião para realização de matrícula online na NMS

NOVA MEDICAL SCHOOL | FACULDADE DE CIÊNCIAS MÉDICAS

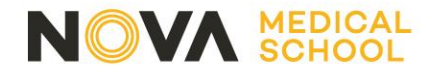

Entre no site na NOVA Medical School em <u>www.nms.unl.pt</u> e clique em "ENSINO" e de seguida no curso pretendido.

Nessa página irá encontrar toda a informação para realizar a sua matrícula na NMS|FCM.

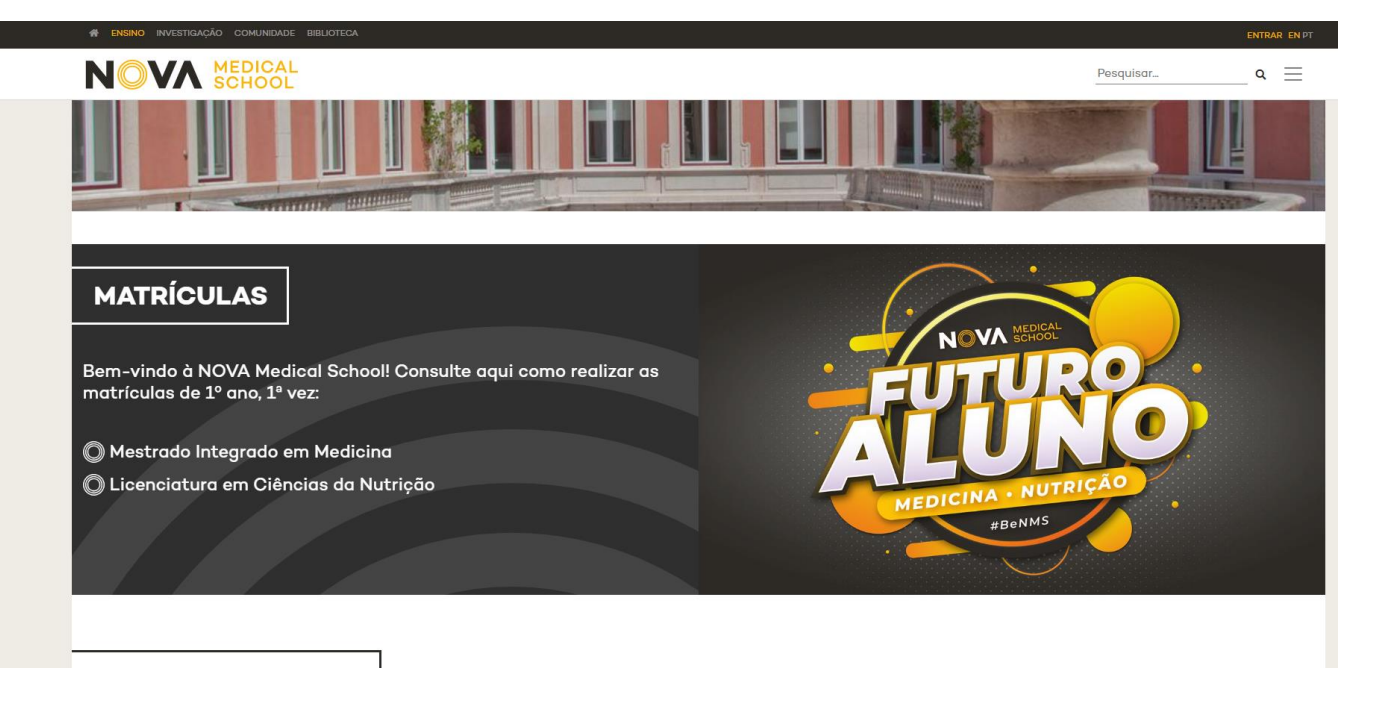

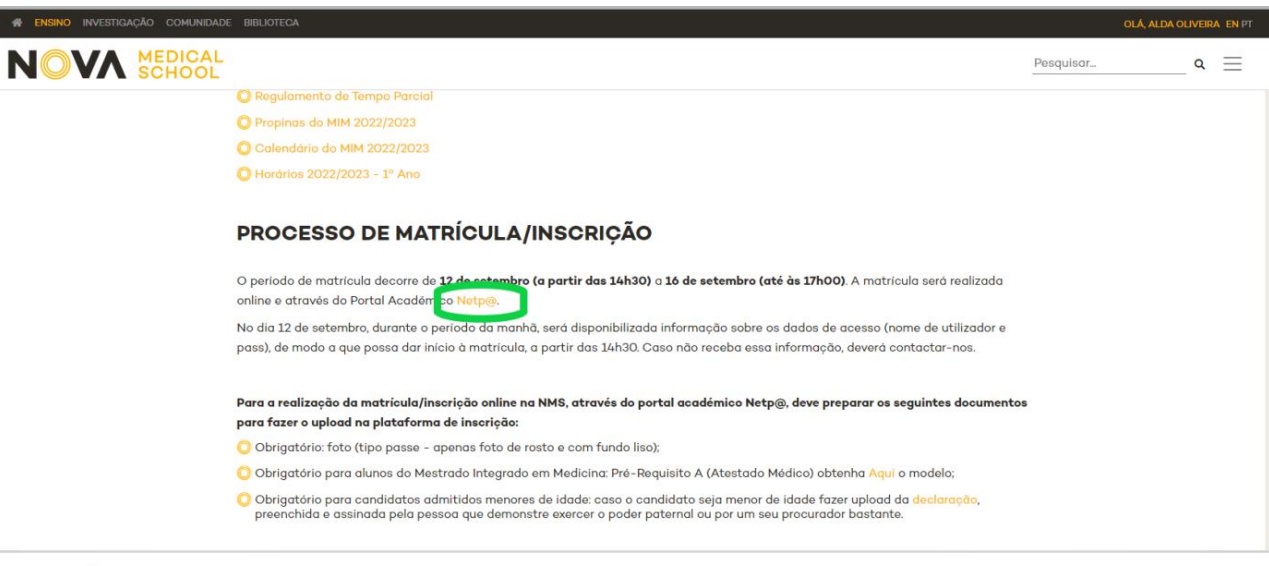

# 2° PASSO

Clicar no link para o Portal Académico Netp@

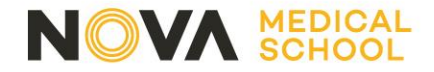

## Clique em "Entrar"

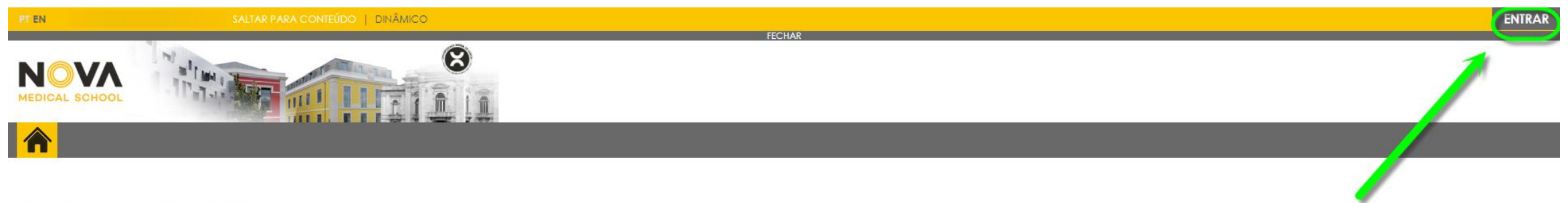

## Bem-vindo ao netP@

#### Portal de Serviços académicos

O portal netPA serve toda a comunidade da instituição.

Poderá encontrar aqui serviços de áreas tão variadas como a Secretaria ou a Tesouraria, para alunos e docentes, todos em regime de self-service, proporcionando facilidade de uso e alta disponibilidade em qualquer altura e em qualquer local.

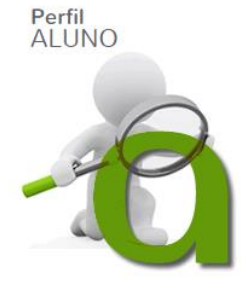

POWERED BY D netPA | NMS

Sem sair de casa, todo o seu mundo académico à distância de um link

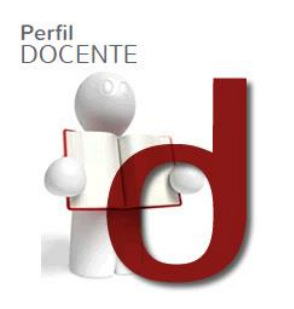

Gira as suas aulas e conteúdos programáticos, de qualquer lugar

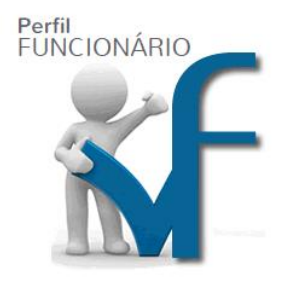

A gestão da instituição via Web

Optimizado para 1440x900 | Chrome, Safari, Edge, FX, Opera
 (SmartPhones e Tablets não são suportados na totalidade)

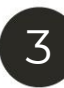

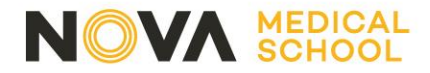

## Autenticação através do Shibboleth

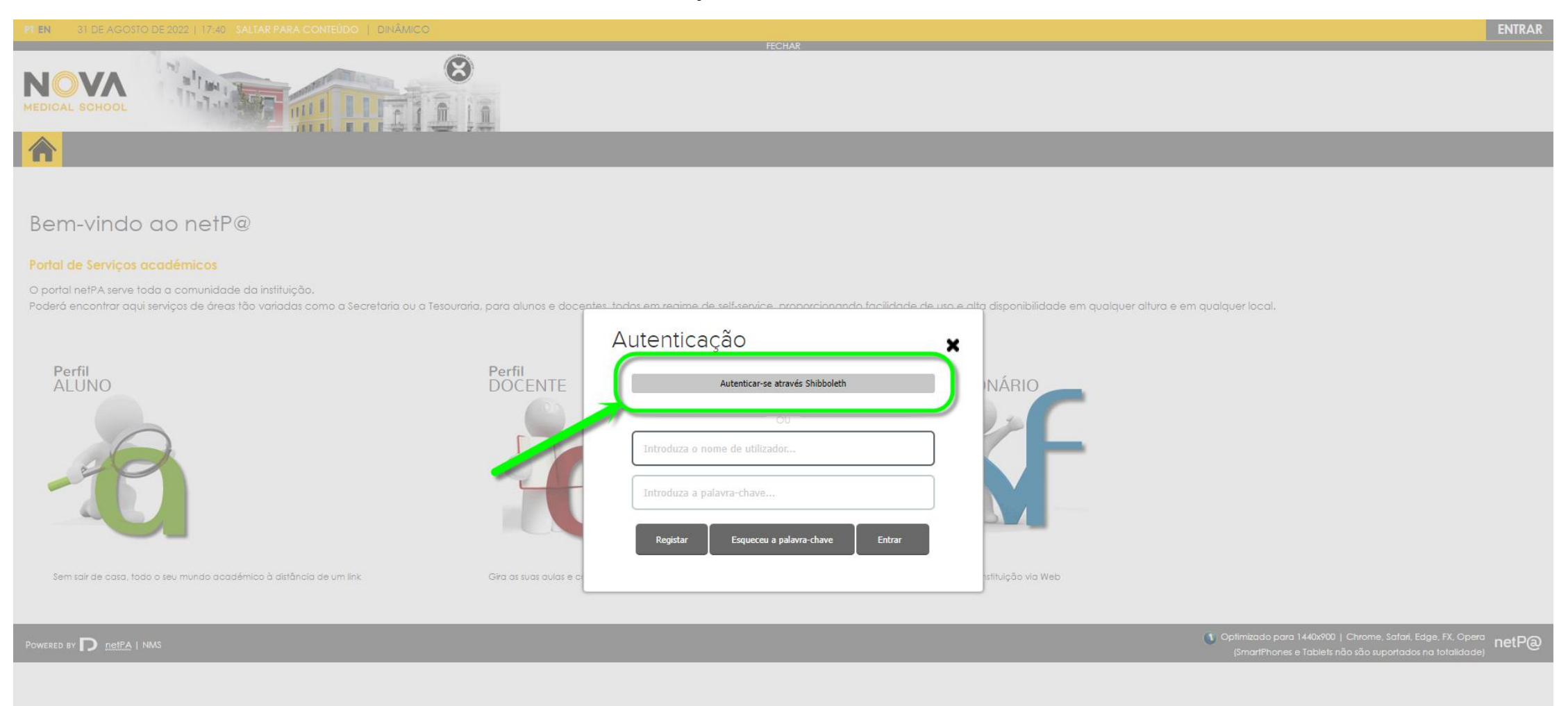

### NOVA MEDICAL SCHOOL

# 5° PASSO

Colocar o Utilizador e Palavra Passe que recebeu.

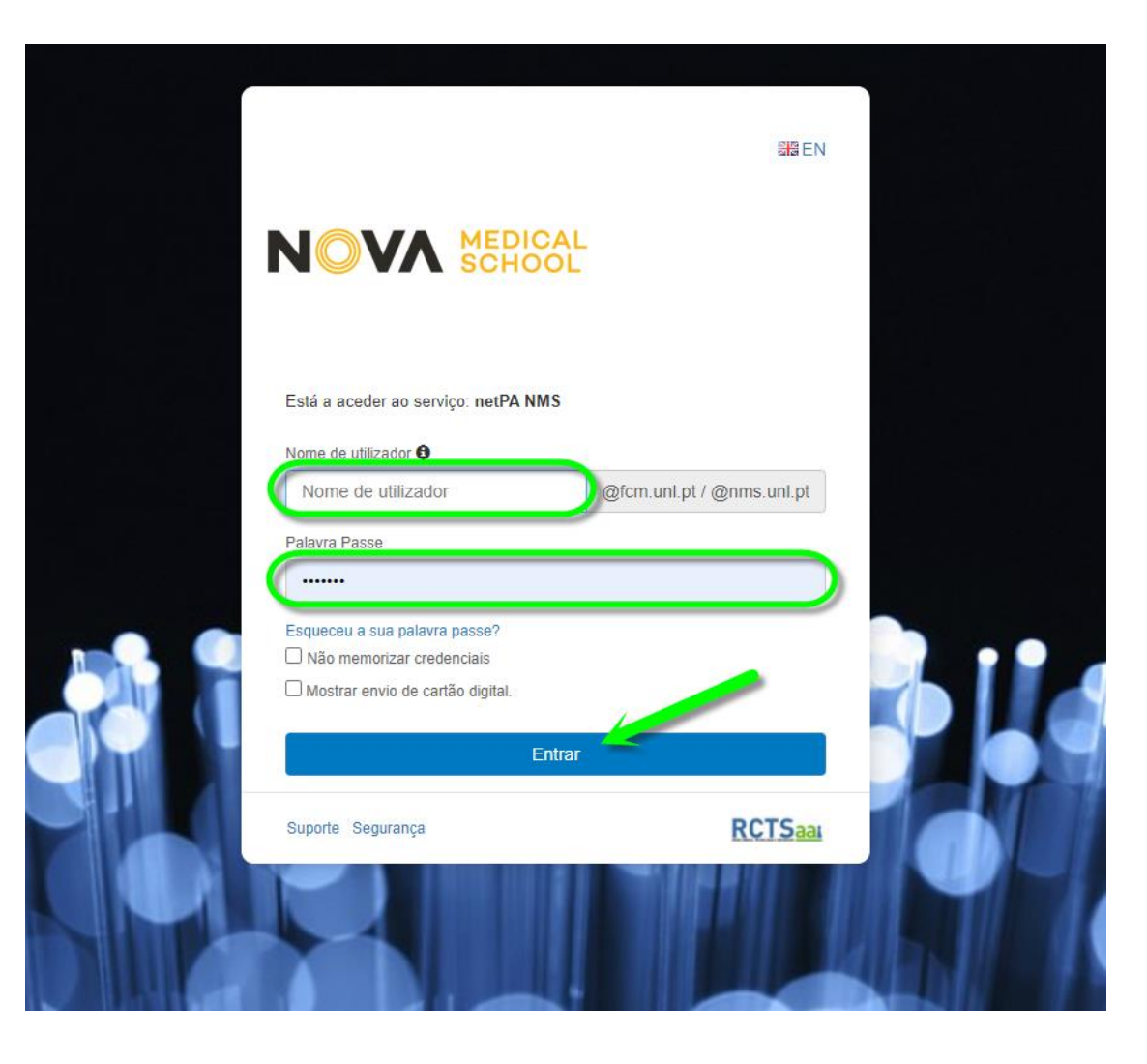

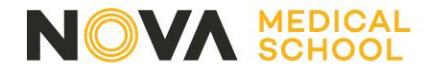

Clique em "Matrículas / Inscrições"

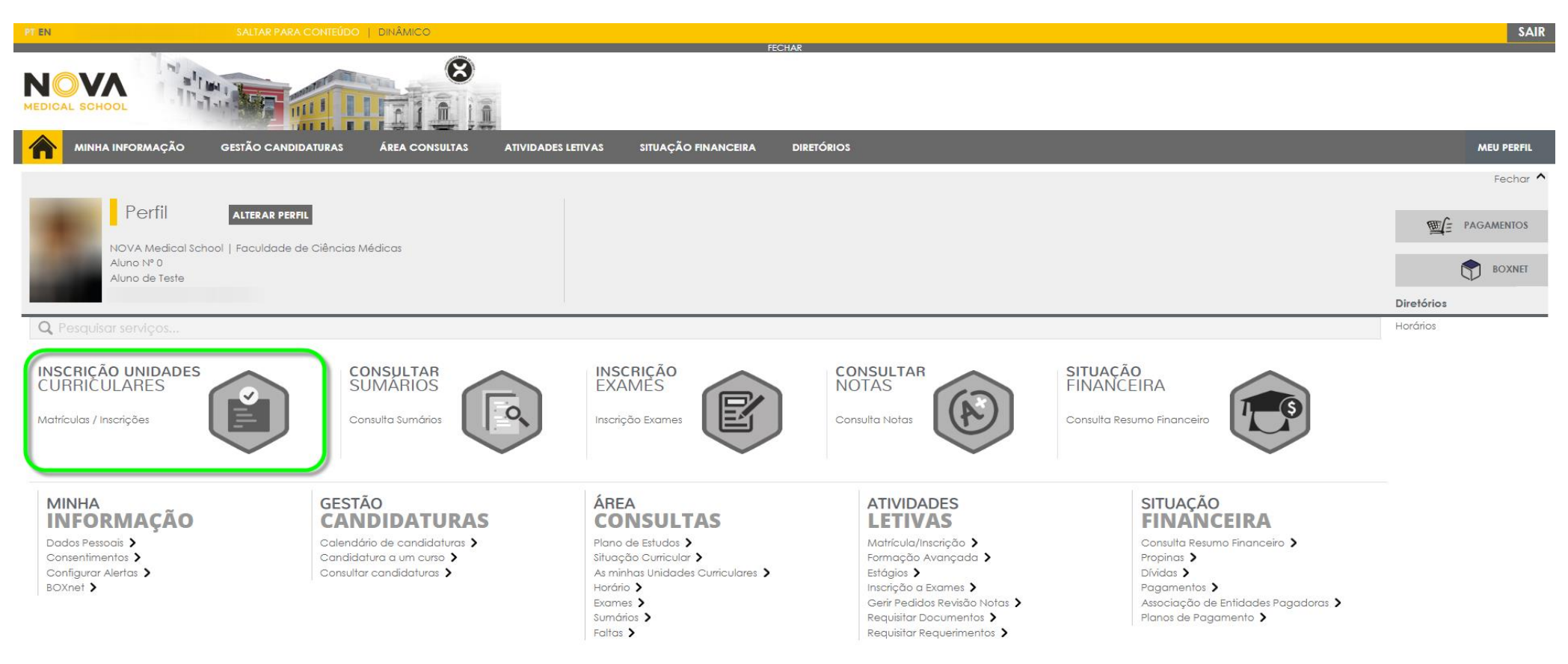

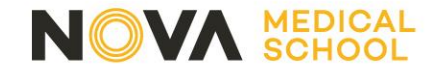

# Clique em "Realizar Matrícula/Inscrição

| SALTAR PARA CONTEÚDO                                                                                                    |                              | SAIR                                                                                 |
|----------------------------------------------------------------------------------------------------|------------------------------|--------------------------------------------------------------------------------------|
|                                                                                                    |                              |                                                                                      |
| MINHA INFORMAÇÃO GESTÃO CANDIDATURAS ÁREA CONSULTAS ATIVIDADES LETIVAS SITUAÇÃO FINANCEIRA DIRE                                | etórios                      | MEU PERFIL                                                                           |
|                                                                                                    | ? AJUDA                      | Fechar =                                                                             |
| Informação Matrícula/Inscrição                                                                                                 |                              |                                                                                      |
| Ano Letivo: 2022-23 [Anual]<br>Curso: Medicina                                                                                 |                              | BOXNET                                                                               |
|                                                                                                    |                              | ACESSOS RÁPIDOS                                                                      |
| Curso: Medicina                                                                                                    |                              | <ul> <li>DADOS PESSOAIS</li> <li>AS MINHAS UNIDADES</li> <li>CURRICULARES</li> </ul> |
| Avisos                                                                                                    |                              | > FORMAÇÃO AVANÇADA                                                                  |
| > Pode realizar a matrícula/inscrição até 16-09-2022 17:00:00.                                                                 |                              | GERIR PEDIDOS REVISÃO<br>NOTAS                                                       |
| As matrículas/inscrições on-line estão definidas para decorrer entre as 14:30 horas do dia e as 17:00 horas do dia 16-09-2022. |                              |                                                                                      |
|                                                                                                    |                              | <ul> <li>INSCRIÇÃO A EXAMES</li> <li>HORÁRIO</li> </ul>                              |
|                                                                                                    | REALIZAR MATRÍCULA/INSCRIÇÃO | SUMÁRIOS                                                                             |
|                                                                                                    |                              | > DIVIDAS                                                                            |
| 🕕 Tenha em atenção que apenas serão visíveis os períodos para os quais tenha disciplinas disponíveis para matrícula/inscrição. |                              |                                                                                      |

 Powered BY D
 netPA | NMS

 Powered BY D
 netPA | NMS

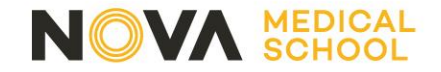

Clique em "Sim"

|                                                                                                    |                                                                                     |                                                                      | SAIR                                                                                                    |
|----------------------------------------------------------------------------------------------------|-------------------------------------------------------------------------------------|----------------------------------------------------------------------|----------------------------------------------------------------------------------------------------|
|                                                                                                    |                                                                                     |                                                                      |                                                                                                    |
|                                                                                                    |                                                                                     |                                                                      |                                                                                                    |
|                                                                                                    |                                                                                     | ? AJUDA                                                              | Fechar =                                                                                                    |
| Informação Matrícula/Inscrição                                                                                                    |                                                                                     |                                                                      |                                                                                                    |
| Ano Lelivo: 2022-23 [Anual]<br>Curso: Medicina                                                                                                    |                                                                                     |                                                                      | BOXNEI                                                                                                    |
|                                                                                                    | Alerta                                                                              |                                                                      | ACESSOS RÁPIDOS                                                                                                    |
| Curse: Medicino<br>AVISOS<br>> Pode realizor a mahicula/inscrição alté 14-09-2022 17:00:00.<br>> As mahiculas/inscrições on-line estão definidas para decorrer entre as 14:30 haras o | Etá prestes a iniciar o procesos no como Hedicina para o em letitos 2022-23 [Anual] | irailian marticilia,nococâo                                          | DADOS PEISOAIS     A MINHA UNDADES     CURRICULARES     CURRICULARES     CORRICULARES     CORRICULARISCO, A CANICADA     CORRICULARISCO, A CANICADA     MORTACULARISCO, A CANICA     MORTACULARISCO, A CANICE     MORTACULARISCO, A CANICE     MORTACULARISCO, A CANICULARISCO, A CANICULARISCO, A |
| (1) Tenha em atenção que apenas seião visiveis os periodos para os quas tenha dicaplinas disponíveis po                                                                               | ea matricula/inscipão.                                                              |                                                                      |                                                                                                    |
| Powered by D <u>respa</u>   NMS                                                                                                    |                                                                                     | Ceptimizado para 1440/900   Chron<br>(Smarifihones e Tablets não são | ne, Safari, Edge, FX, Opera<br>suportados na totalidade)                                                                                                    |
|                                                                                                    |                                                                                     |                                                                      |                                                                                                    |

8

# 9° PASSO

## Aceite os termos e condições e depois clique em "Avançar"

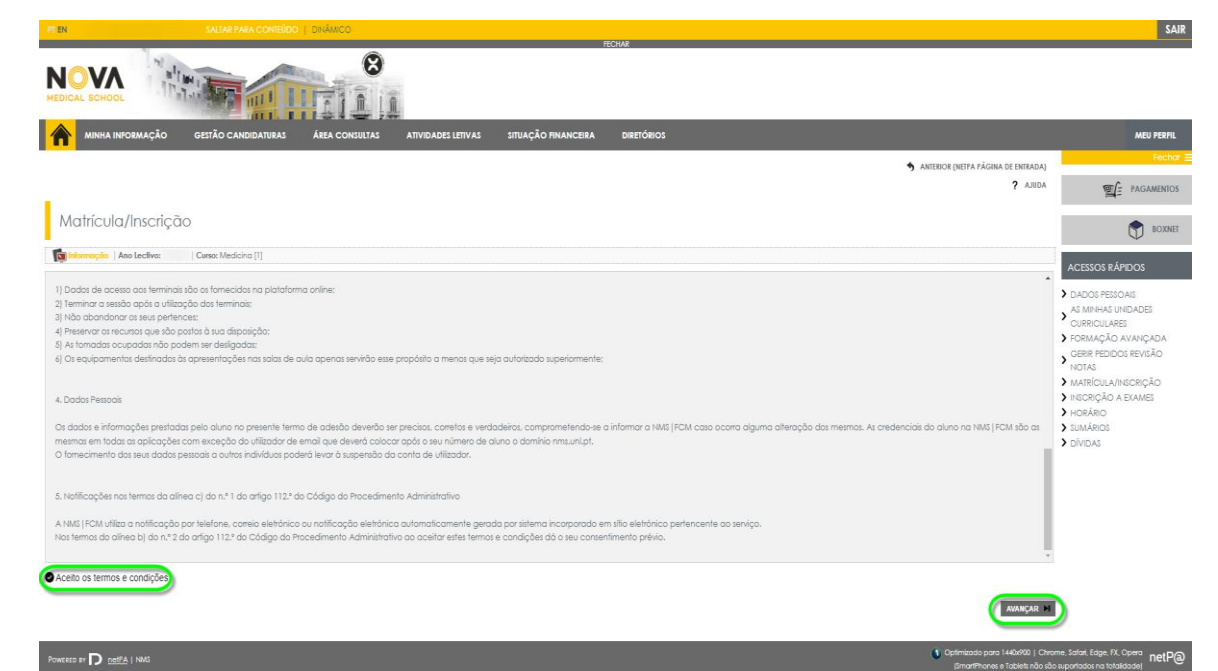

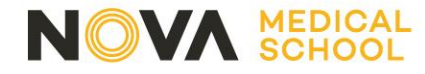

**Tempo inteiro:** deve escolher esta opção no caso de querer inscrever-se a todas as Unidades Curriculares do 1º ano (Total e 60 ECTS)

**Tempo parcial:** apenas deve escolher esta opção se pretender fazer o 1º ano em dois anos letivos, ou seja, inscrever-se apenas a 30 ECTS.

**Bolseiro:** No caso de ter feito uma candidatura a bolsa da DGES, deve escolher a opção "Sim"

# 10° PASSO

## Preencha todos os campos, no final clique em "Confirmar"

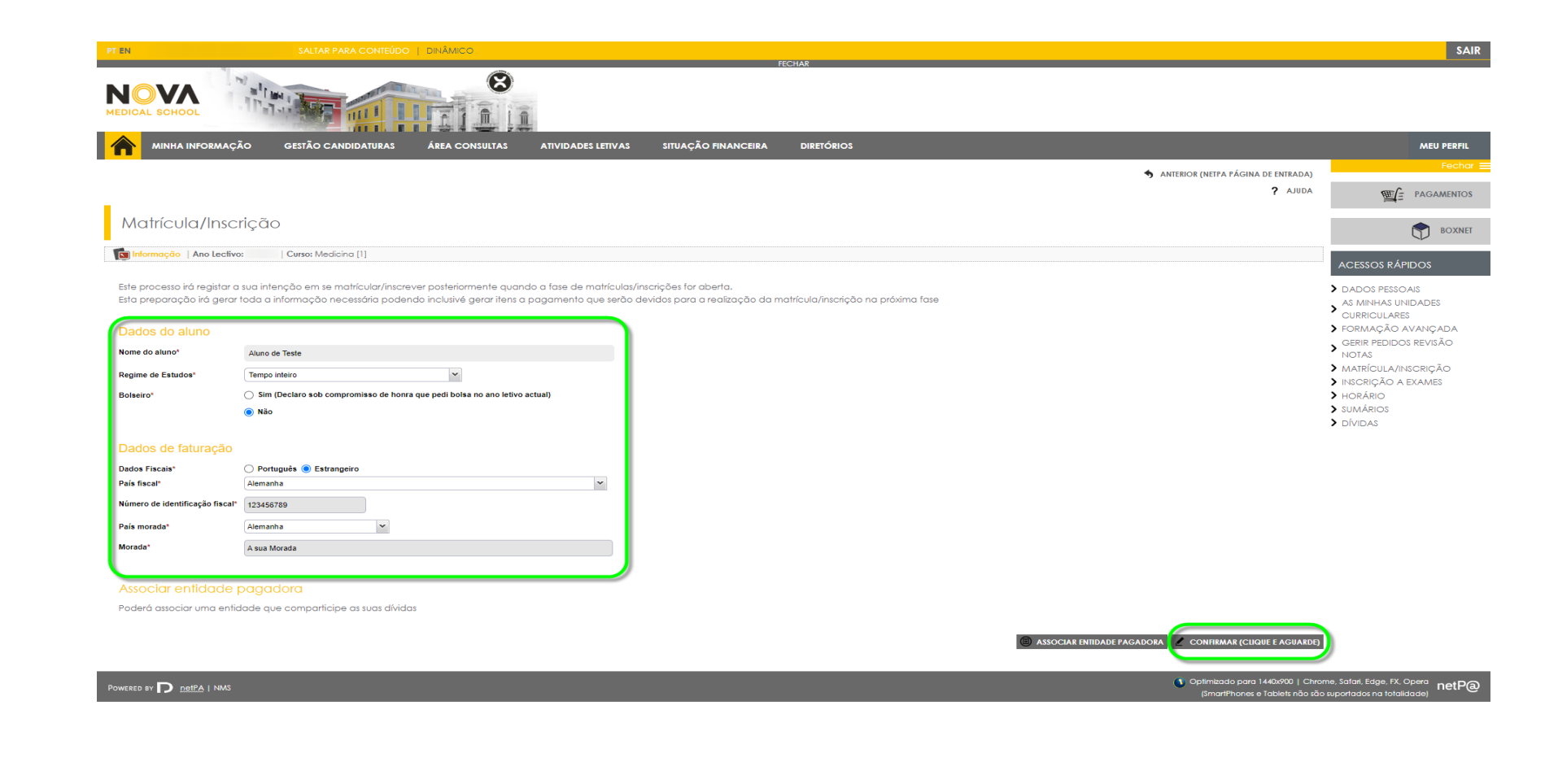

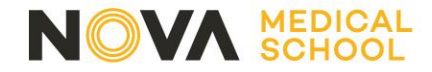

# 

Clique em "Pagamentos Online"

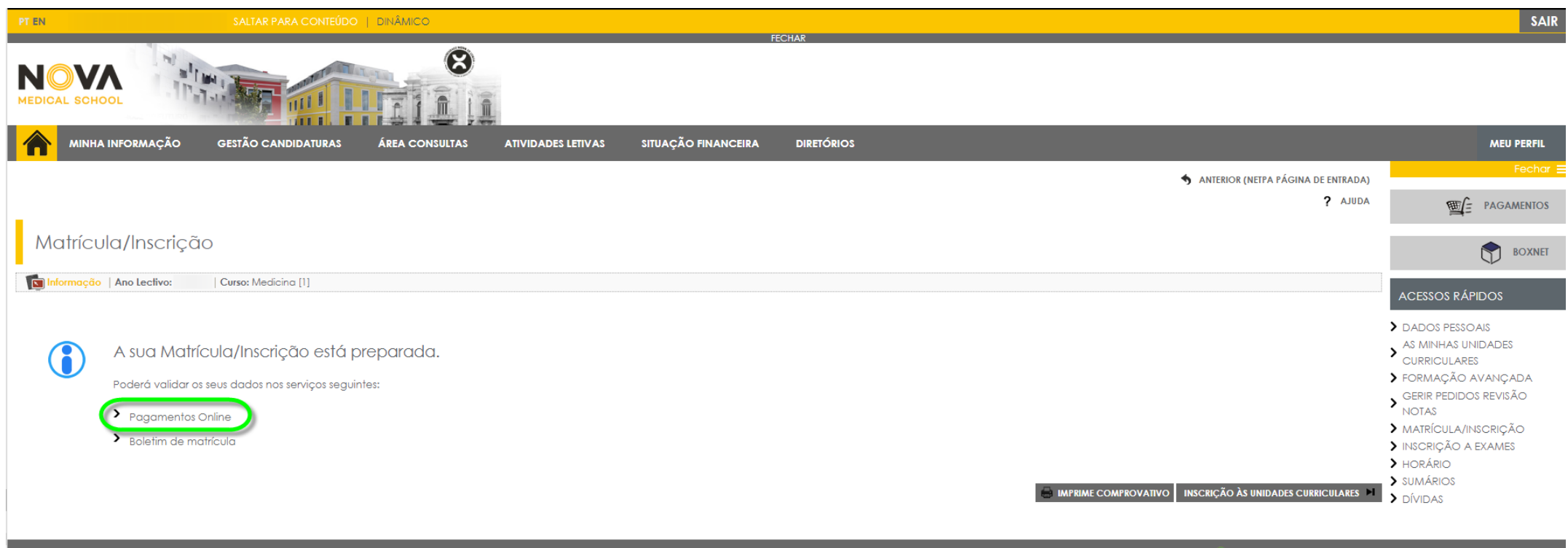

Powered by D netPA | NMS

 Optimizado para 1440x900 | Chrome, Safari, Edge, FX, Opera (SmarlPhones e Tablets não são suportados na totalidade)

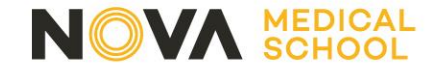

Só terá de associar uma entidade pagadora no caso de querer que os seus recibos sejam emitidos num nome e NIF diferentes do seu.

Por norma os recibos são emitidos em nome do aluno, para que possam ser deduzidos no IRS.

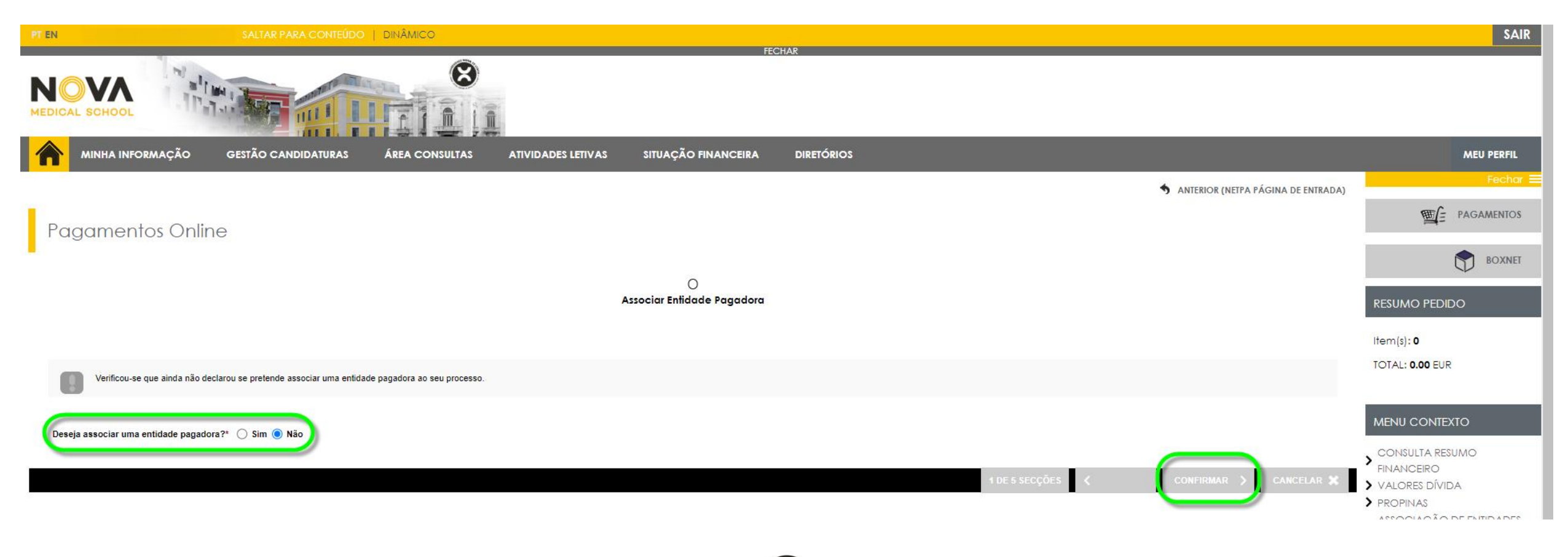

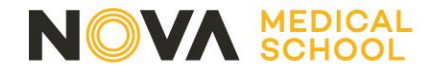

## Pagamentos obrigatórios:

- Seguro escolar
- Taxa de matrícula
- lª prestação da propina
   (para alunos que não são candidatos a bolsa)

Se pretender pagar mais prestações da propina, só tem de selecionar os itens que quiser pagar.

Após escolher, clique em "Item(s) a pagar".

| PT EN SALTAR PARA CONTEÚDO   DINÂMICO                                                                                          | ЕСНАВ          |                                                   | SAII                                                                                                    |
|----------------------------------------------------------------------------------------------------|----------------|---------------------------------------------------|----------------------------------------------------------------------------------------------------|
|                                                                                                    |                |                                                   |                                                                                                    |
| MINHA INFORMAÇÃO GESTÃO CANDIDATURAS ÁREA CONSULTAS ATIVIDADES LETIVAS SITUAÇÃO FINANCEIRA                                     | DIRETÓRIOS     |                                                   | MEU PERFIL                                                                                                    |
|                                                                                                    |                | 🔸 ANTERIOR (NETPA PÁGINA DE ENTRADA)              | Fechar                                                                                                    |
| Pagamentos Opline                                                                                                    |                |                                                   |                                                                                                    |
|                                                                                                    |                |                                                   |                                                                                                    |
|                                                                                                    |                | 0                                                 | BOXNEI                                                                                                    |
| Associar Entidade Pagadora                                                                                                    | 50             | elecção Item(s)                                   | RESUMO PEDIDO                                                                                                    |
| ESC LHA DE ITEM(S)                                                                                                    |                |                                                   | Item(s): 3                                                                                                    |
| ligile za pesquisar (necessita selecionar o bolão Pesquisar após digitar) 🗈 Limpar 🛃 Pesquisar 🗈 Eliminar Item(s) Selecionados |                | 🗐 Exportar para Excel                             | TOTAL: 118.70 EUR                                                                                                |
| Lista de Item(s)                                                                                                    | Dt. Vencimento | Total a Pagar Ref. MB                             |                                                                                                    |
| i 🔮 Propinas 2022-23 - 1ª Prestação                                                                                            | 2022-08-07     | 69.7 EUR -                                        | MENU CONTEXTO                                                                                                    |
| i 🔮 Custos Administrativos por inscrição/matrícula presencial e online                                                         | 2022-08-31     | 35 EUR -                                          |                                                                                                    |
| i 🔮 Seguro Escolar                                                                                                    | 2022-08-31     | 14 EUR -                                          | CONSULTA RESUMO     EINANCEIRO                                                                                   |
| i 🔿 Propinas 2022-23 - 2ª Prestação                                                                                            | 2022-10-28     | 69.7 EUR -                                        | > VALORES DÍVIDA                                                                                                 |
| i 🔿 Propinas 2022-23 - 3ª Prestação                                                                                            | 2022-11-28     | 69.7 EUR -                                        | > PROPINAS                                                                                                    |
| i 🔿 Propinas 2022-23 - 4ª Prestação                                                                                            | 2022-12-28     | 69.7 EUR -                                        | > ASSOCIAÇÃO DE ENTIDADE                                                                                         |
| i 🔿 Propinas 2022-23 - 5ª Prestação                                                                                            | 2023-01-28     | 69.7 EUR -                                        |                                                                                                    |
| i 🔿 Propinas 2022-23 - 6ª Prestação                                                                                            | 2023-02-28     | 69.7 EUR -                                        | · I LANGE DE L'AGAMENTO                                                                                          |
| i 🔿 Propinas 2022-23 - 7ª Prestação                                                                                            | 2023-03-28     | 69.7 EUR -                                        |                                                                                                    |
| i 🔿 Propinas 2022-23 - 8ª Prestação                                                                                            | 2023-04-28     | 69.7 EUR -                                        | ACESSOS RÁPIDOS                                                                                                  |
| 🛇 🛇 Página 1 de 2 🔘 🕲                                                                                                    |                | A mostrar 1 - 10 de 12                            | > DADOS PESSOAIS                                                                                                 |
|                                                                                                    |                | VALOR TOTAL PAGAR: 118.70 EUR                     | AS MINHAS UNIDADES     CURRICULARES                                                                              |
|                                                                                                    | 2 DE           | 5 SECÇÕES < ANTERIOR ITEM(S) A PAGAR 🗲 CANCELAR 🗶 | <ul> <li>FORMAÇÃO AVANÇADA</li> <li>GERIR PEDIDOS REVISÃO</li> <li>NOTAS</li> <li>MATRÍCULA/INSCRIÇÃO</li> </ul> |

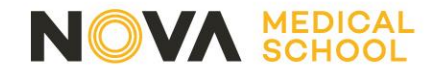

- Escolha o modo de pagamento e clique em "seguinte"

- Clique em "Confirmar" o

pagamento.

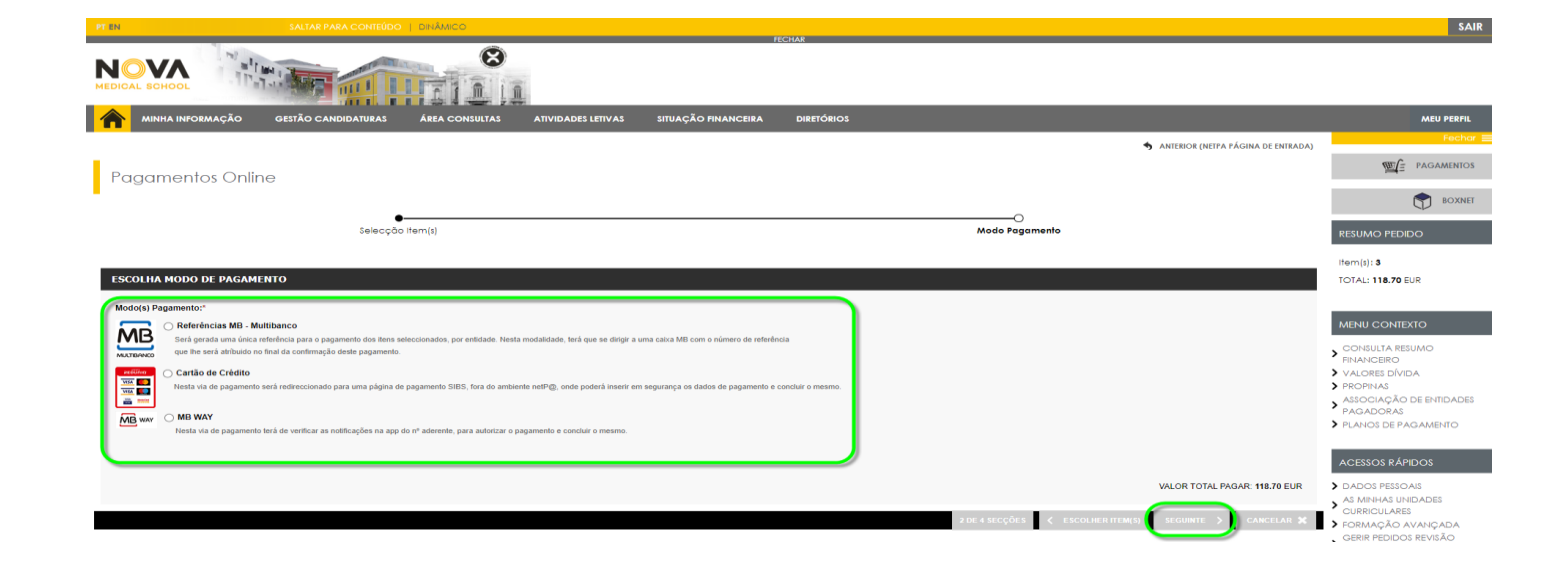

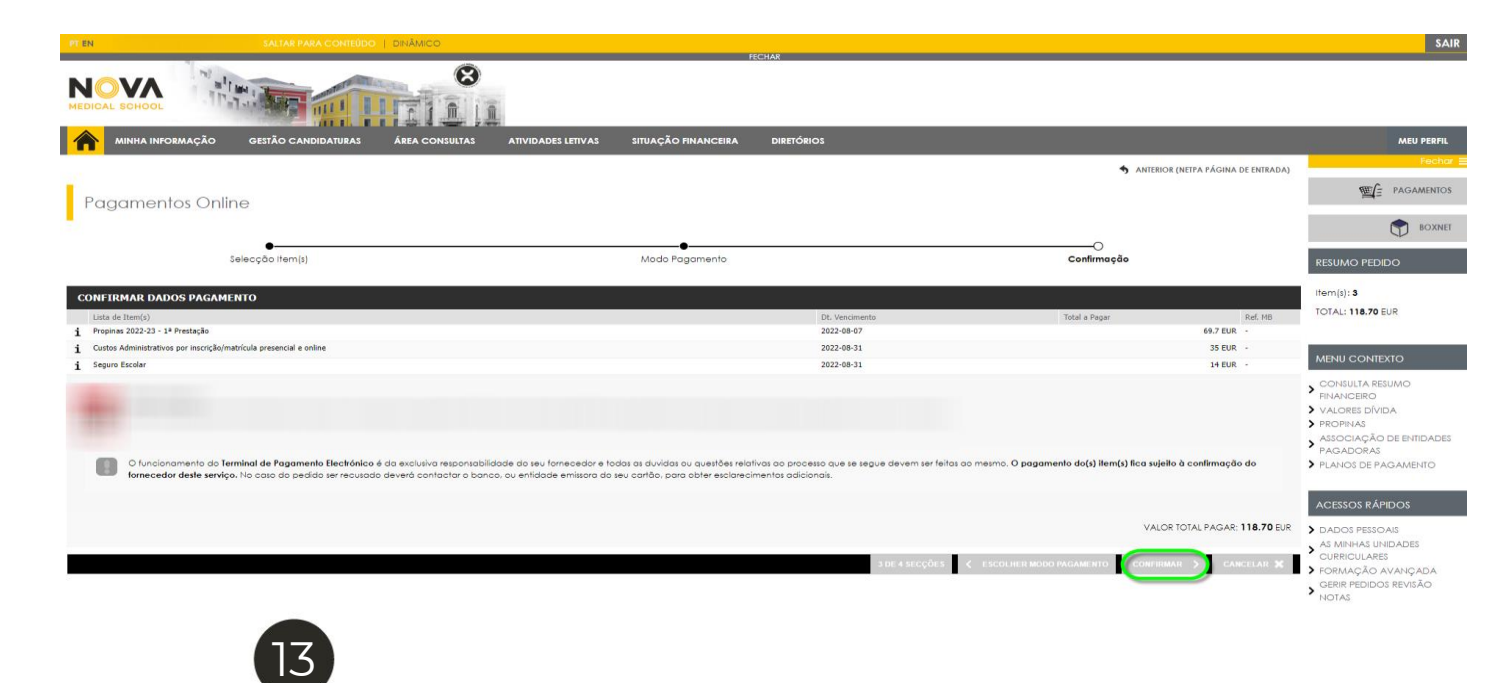

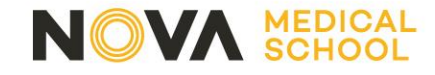

Após efetuar o pagamento, volte à página inicial clicando no símbolo "casa".

SALTAR PARA CONTEÚDO | DINÂMICO SAIR 8 NO VΛ 俞 SITUAÇÃO FINANCEIRA IHA INFORMAÇÃO GESTÃO CANDIDATURAS ÁREA CONSULTAS ATIVIDADES LETIVAS DIRETÓRIOS MEU PERFIL ANTERIOR (NETPA PÁGINA DE ENTRADA) Pagan ntos Online BOXNET -0 Selecção Item(s) Resultado Pagamento Item(s): 3 COMPROVATIVO TOTAL: 118.70 EUR O seu pedido foi efectuado com SUCESSO! FINANCEIRO > VALORES DÍVIDA > PROPINAS > ASSOCIAÇÃO DE ENTIDADES PAGADORAS

Clique de novo em "Matrículas / Inscrições"

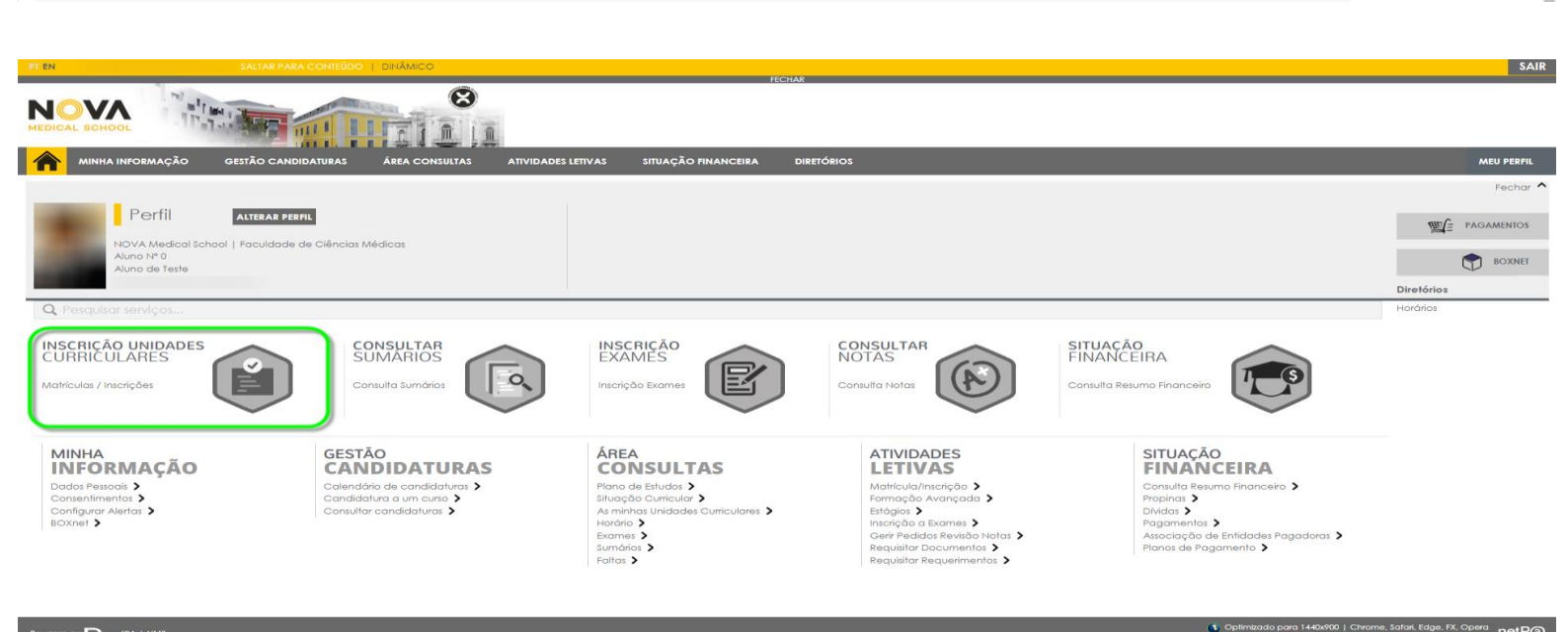

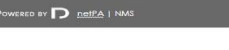

PT EN

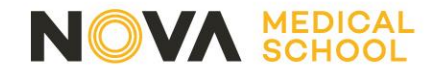

- Clique em "Continuar inscrição à Unidades Curriculares"

- Aceite termos e condições e clique em "Continuar".

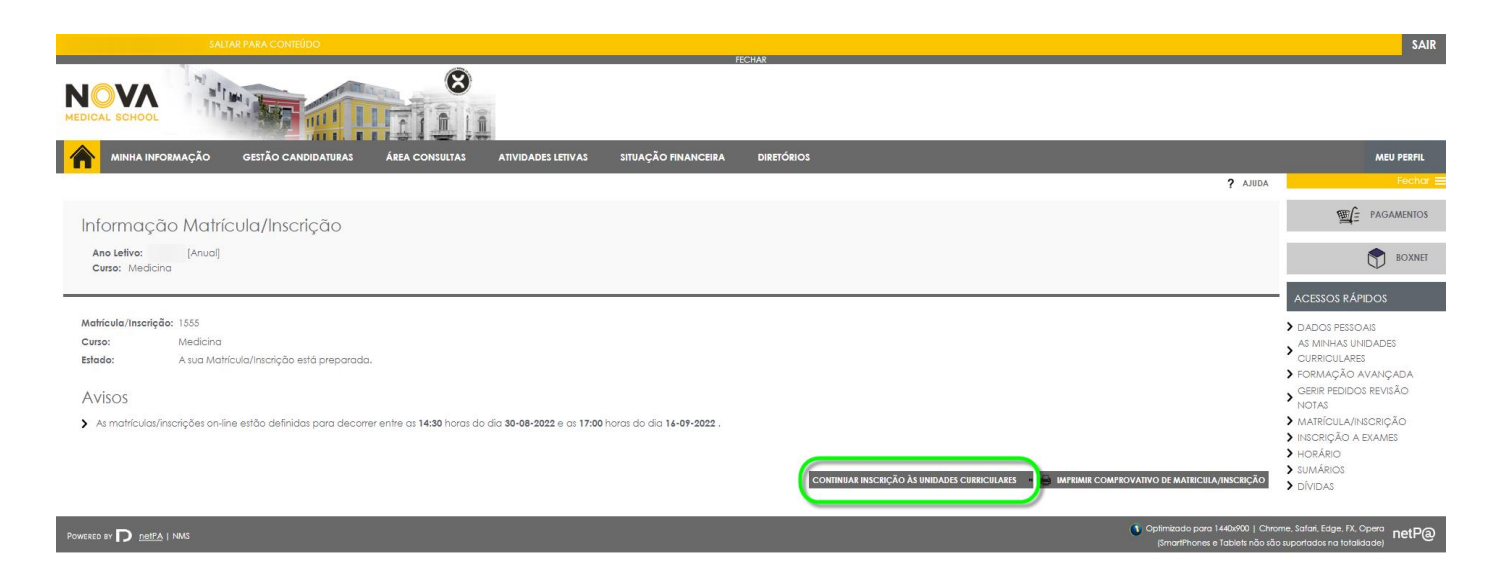

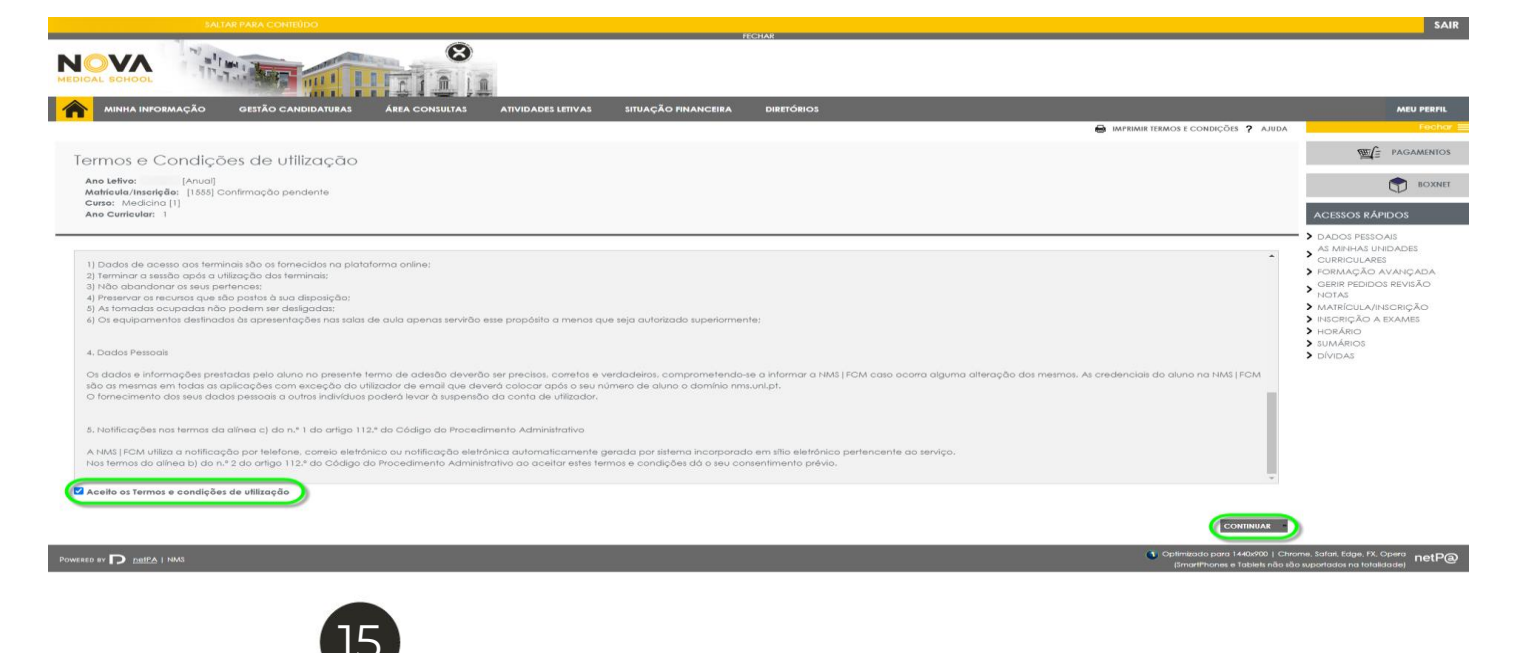

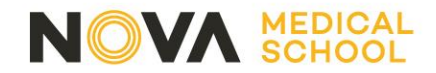

Clique em "Preencher Boletim de Matrícula"

| SALTAR PARA CONTEÚDO                                                                                                    |          | SAIR                                                                                                    |
|----------------------------------------------------------------------------------------------------|----------|----------------------------------------------------------------------------------------------------|
| NOVA<br>MEDICAL SCHOOL                                                                                                    |          |                                                                                                    |
| minha informação gestão candidaturas área consultas atividades letivas situação financeira diretórios                                                                                                 |          | MEU PERFIL                                                                                                    |
|                                                                                                    | ? AJUDA  | Fechar E                                                                                                    |
| Resumo de Pré-requisitos                                                                                                    |          |                                                                                                    |
| Ano Letivo:       [Anual]         Matrícula/Inscrição:       [1555] Confirmação pendente                                                                                                    |          | BOXNET                                                                                                    |
| Curso: Medicina [1] Ano Curricular: 1                                                                                                    |          | ACESSOS RÁPIDOS                                                                                                    |
| Pré-Requisilos   INFORMAÇÃO: Clique em cada pré-requisilo para o validar         Não tem dividas!         Tem de preencher o Boletim de Matrícula - Dados Pessoais!         ACTUALIZAR PRÉ-REQUISITOS | SEGUINTE | <ul> <li>&gt; DADOS PESSOAIS</li> <li>&gt; AS MINHAS UNIDADES<br/>CURRICULARES</li> <li>&gt; FORMAÇÃO AVANÇADA</li> <li>&gt; GERIR PEDIDOS REVISÃO<br/>NOTAS</li> <li>&gt; MATRÍCULA/INSCRIÇÃO</li> <li>&gt; INSCRIÇÃO A EXAMES</li> <li>&gt; HORÁRIO</li> <li>&gt; SUMÁRIOS</li> <li>&gt; DÍVIDAS</li> </ul> |

(© Optimizado para 1440x900 | Chrome, Safari, Edge, FX, Opera (SmartPhones e Tablets não são suportados na totalidade)

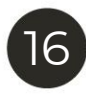

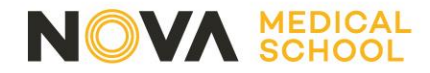

- Insira uma fotografia (tipo passe – apenas o rosto e fundo liso)
- Preencha os separadores
  1, 2 e 3
- Clique em "Gravar dados"

| PT EN SALT                                                                                                    | IAR PARA CONTEÚDO   DINÂMICO                                                                 |                                      | SAIR                  |
|----------------------------------------------------------------------------------------------------|----------------------------------------------------------------------------------------------|--------------------------------------|-----------------------|
| Medical school                                                                                                    |                                                                                              |                                      |                       |
|                                                                                                    | D CANDIDATURAS ÁREA CONSULTAS ATIVIDADES LETIVAS SITUAÇÃO FINANCEIRA DIRETÓRIOS              |                                      | MEU PERFIL            |
|                                                                                                    |                                                                                              | S ANTERIOR (NETPA PÁGINA DE ENTRADA) | Fechar                |
|                                                                                                    |                                                                                              | ? AJUDA                              |                       |
| Boletim de matrícula                                                                                                    |                                                                                              |                                      | Sovaire               |
|                                                                                                    |                                                                                              |                                      | D BOANEI              |
| Curso:<br>[1] Medicina                                                                                                    |                                                                                              |                                      | ACESSOS RÁPIDOS       |
| Aluno:                                                                                                    |                                                                                              |                                      | DADOS PESSOAIS        |
| [0] Aluno de Teste                                                                                                    |                                                                                              |                                      | AS MINHAS UNIDADES    |
| n° cartao:<br>-                                                                                                    | _                                                                                            |                                      | CURRICULARES          |
| 1 2                                                                                                    | 3                                                                                            | 📥 GRAVAR DADOS PESSOAIS 🥌 FECHAR     | GERIR PEDIDOS REVISÃO |
| Dados do aluno Percurso académico Da                                                                                                    | ador dos nais                                                                                |                                      |                       |
|                                                                                                    | uuus uus puis                                                                                |                                      | INSCRIÇÃO A EXAMES    |
|                                                                                                    |                                                                                              |                                      | HORÁRIO               |
| Dados pessoais                                                                                                    | •                                                                                            |                                      |                       |
| Fotografia                                                                                                    | Escolher ficheiro Nenhum ficheiro selecionado                                                |                                      |                       |
|                                                                                                    | Tamanho máximo do ficheiro é de 1024Kb                                                       |                                      |                       |
|                                                                                                    |                                                                                              |                                      |                       |
| Data nascimento*                                                                                                    | 01/01/2003                                                                                   |                                      |                       |
| Data nascimento*<br>Género*                                                                                                    | O 1/0 1/2003                                                                                 |                                      |                       |
| Data nascimento*<br>Género*<br>Estado civil*                                                                                                    | O 1/0 / 2003  Masculino Solteiro(a)                                                          |                                      |                       |
| Data nascimento"<br>Género"<br>Estado civil"<br>Tipo de identificação"                                                                                               | Otho 1/2003       Masculino       Solteiro(a)       Outro                                    |                                      |                       |
| Data nascimento*<br>Género*<br>Estado civil*<br>Tipo de identificação*<br>Nº do documento de identificação*                                                          | Olifo 1/2003       Masculino       Solteiro(a)       Outro       1111111                     |                                      |                       |
| Data nascimento"<br>Género"<br>Estado civil"<br>Tipo de identificação"<br>Nº do documento de identificação"<br>Número beneficário Segurança Social                   | Othorizona       Masculino       Soltero(a)       Outro       1111111       ?                |                                      |                       |
| Data nascimento"<br>Género"<br>Estado civil"<br>Tipo de identificação"<br>Nº do documento de identificação"<br>Número beneficário Segurança Social<br>Nacionalidade" | Othologoa       Masculino       Solteiro(a)       Outro       1111111       ?       Portugal |                                      |                       |

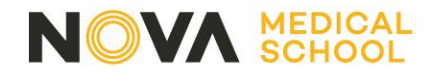

(Documentos)

MIM – entrega obrigatória do <u>Pré-requisito do Grupo A</u>

Menores de 18 anos –

entrega obrigatória da Declaração de menores de idade

| PT EN SALTAR PARA CONTEÚDO   DINÂMICO                                                                            |                               | FECHAR             |                                                 |                                    | SAIR                                          |
|----------------------------------------------------------------------------------------------------|-------------------------------|--------------------|-------------------------------------------------|------------------------------------|-----------------------------------------------|
| MOVA<br>MEDICAL SCHOOL                                                                                           |                               |                    |                                                 |                                    |                                               |
| minha informação gestão candidaturas área consultas atividade                                                    | s letivas situação financeira | DIRETÓRIOS         |                                                 |                                    | MEU PERFIL                                    |
|                                                                                                    |                               |                    |                                                 | ANTERIOR (NETPA PÁGINA DE ENTRADA) | Fechar E                                      |
| Documentos de Matrícula/Inscrição                                                                                |                               |                    |                                                 |                                    |                                               |
| Documentos de Malificola/Insclição                                                                               |                               |                    |                                                 |                                    |                                               |
| Documentos de Matrícula/Inscrição                                                                                |                               |                    |                                                 |                                    |                                               |
| Dígilo para pesquisar (busca automótica à medida que digita)                                                     | I Limpar                      |                    |                                                 | Exportar para Excel                | ACESSOS RÁPIDOS                               |
| Descrição<br>Pré-renuistro A                                                                                     |                               | Obrigatório<br>Sim | Documento                                       |                                    | > DADOS PESSOAIS                              |
| Declaração menores de idade                                                                                      |                               | Não                | Escolher ficheiro Nenhum ficheiro selecionado   |                                    | AS MINHAS UNIDADES     CURRICULARES           |
|                                                                                                    |                               |                    | Escolher ficheiro Nenhum ficheiro selecionado I | ale                                | FORMAÇÃO AVANÇADA<br>GERIR PEDIDOS REVISÃO    |
| (2)                                                                                                    |                               |                    |                                                 | 😨 Repor configuração original      |                                               |
| <sup>(1)</sup> O tamanho máximo para cada ficheiro é de 1024Kb                                                   |                               |                    |                                                 |                                    | <ul> <li>INSCRIÇÃO A EXAMES</li> </ul>        |
| (2) Para poder avançar com a sua inscrição/matrícula, terá de submeter todos os documentos obrigatórios!         |                               |                    |                                                 |                                    | <ul> <li>HORARIO</li> <li>SUMÁRIOS</li> </ul> |
| Para submeter escolha o documento e carregue em "enviar".<br>Esta operação deve ser repetida por cada documento. |                               |                    |                                                 |                                    | > dívidas                                     |
|                                                                                                    |                               |                    |                                                 | I ANTERIOR SEGUINTE ►              | Ĺ                                             |
|                                                                                                    |                               |                    |                                                 |                                    | ~~                                            |
|                                                                                                    |                               |                    |                                                 | Optimizado para 1440x900   Chro    | me, Safari, Edge, FX, Opera netP@             |

18

(SmartPhones e Tablets não são suportados na totalidade)

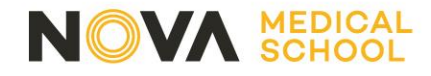

 Faça upload do documento e clique em "Enviar"

- Clique em "Seguinte"

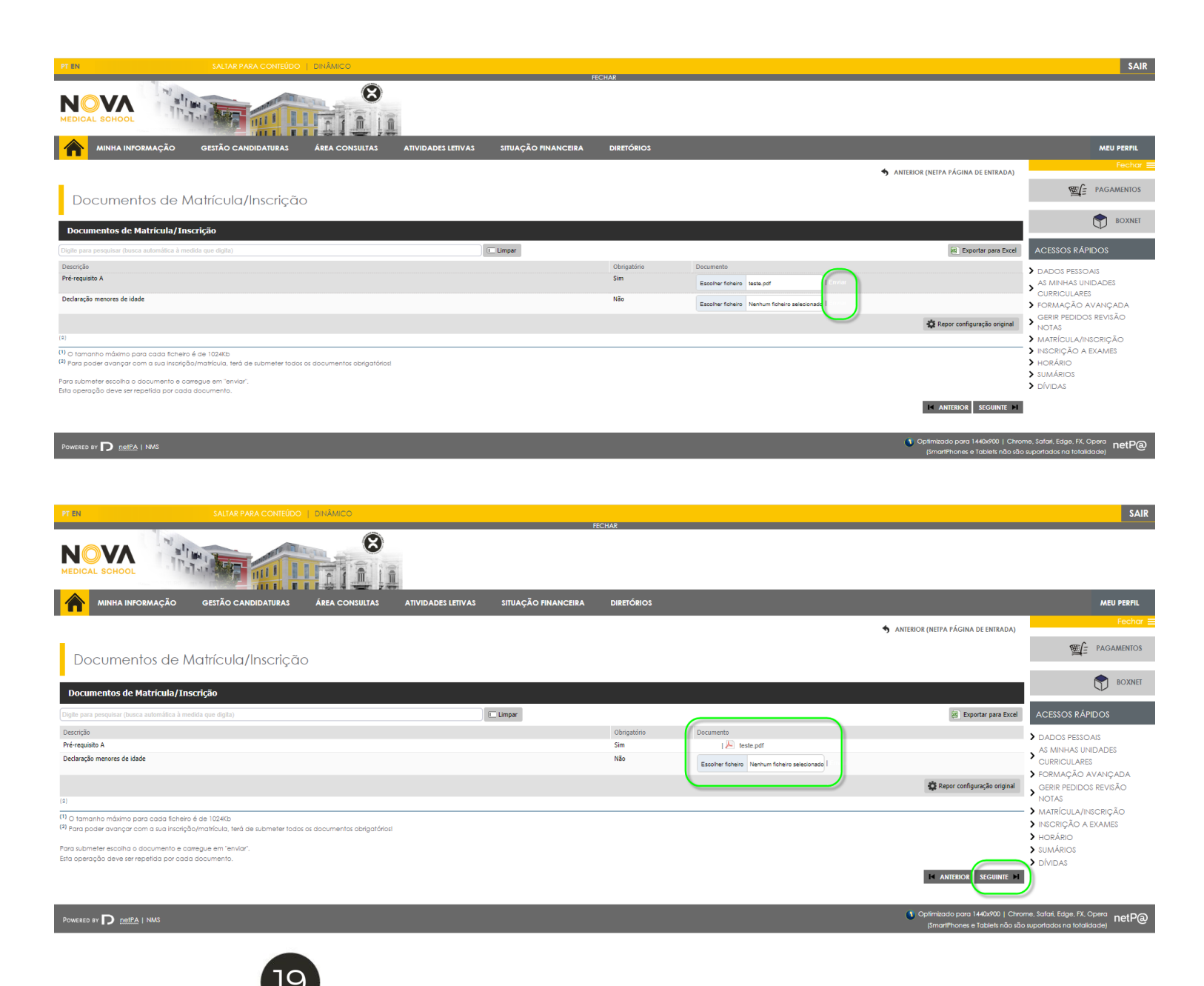

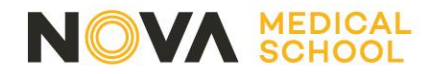

Manifestar a preferência de turma, clique em "escolher"

|                                                                                                    | SALTAR PARA CONTEÚDO                                                                                       |                                               | SAIR                                                                                                    |
|----------------------------------------------------------------------------------------------------|----------------------------------------------------------------------------------------------------|-----------------------------------------------|----------------------------------------------------------------------------------------------------|
| NOVA<br>MEDICAL SCHOOL                                                                                                    |                                                                                                    |                                               |                                                                                                    |
|                                                                                                    | ação gestão candidaturas área consultas atividades letivas situação financeira diretórios                  |                                               | MEU PERFIL                                                                                                    |
|                                                                                                    |                                                                                                    | ? AJUDA                                       | Fechar E                                                                                                    |
| Histórico do                                                                                                    | Aluno                                                                                                    |                                               |                                                                                                    |
| Ano Letivo:<br>Matrícula/Inscrição                                                                                                    | [Anual]<br>: [1555] Confirmação pendente                                                                   |                                               | BOXNET                                                                                                    |
| Curso: Medicina [1<br>Ano Curricular: 1                                                                                                    |                                                                                                    |                                               | ACESSOS RÁPIDOS                                                                                                    |
| Ciclo:<br>Plano:<br>Ramo:<br>Ano Curricular:<br>Regime Estudo:<br>Regime de frequênci<br>Turmas Únicas (práfic<br>Semestral<br>Tipo de Aluno<br>Semestral<br>1º Semestra | 1º ciolo<br>ME20222<br>Trance comum  I I Tempo inteiro Durno Durno Durno Durno Normal Normal Normal Normal |                                               | <ul> <li>DADOS PESSOAIS</li> <li>AS MINHAS UNIDADES<br/>CURRICULARES</li> <li>FORMAÇÃO AVANÇADA</li> <li>GERIR PEDIDOS REVISÃO</li> <li>NOTAS</li> <li>MATRÍCULA/INSCRIÇÃO</li> <li>INSCRIÇÃO A EXAMES</li> <li>HORÁRIO</li> <li>SUMÁRIOS</li> <li>DÍVIDAS</li> </ul> |
|                                                                                                    |                                                                                                    | CONTINUAR                                     |                                                                                                    |
| Powered by <b>D</b> <u>netPA</u>   N                                                                                                    | AS (SmartPho                                                                                               | oara 1440x900   Chro<br>nes e Tablets não são | me, Safari, Edge, FX, Opera <b>netP@</b>                                                                                                    |

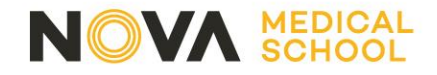

- Colocar as turmas pela ordem de preferência (em primeiro lugar a sua primeira escolha, em último lugar a sua última escolha)
- 2. Clique em "Fechar"
- 3. Clique em "Continuar"

# Consultar <u>Horário MIM</u> Consultar <u>Horário LCN</u>

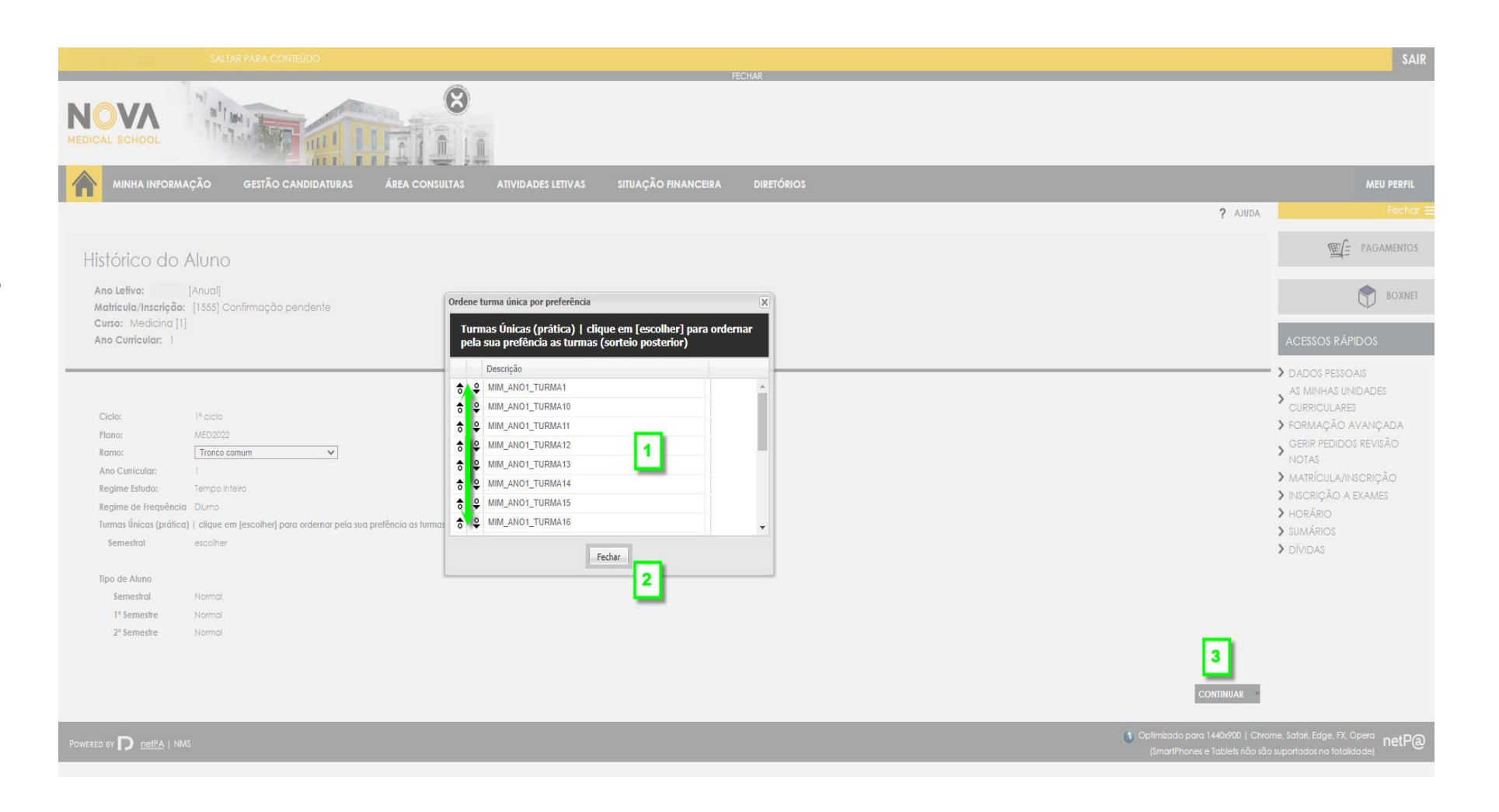

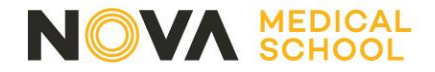

Inscrição às Unidades Curriculares ("Disciplinas")

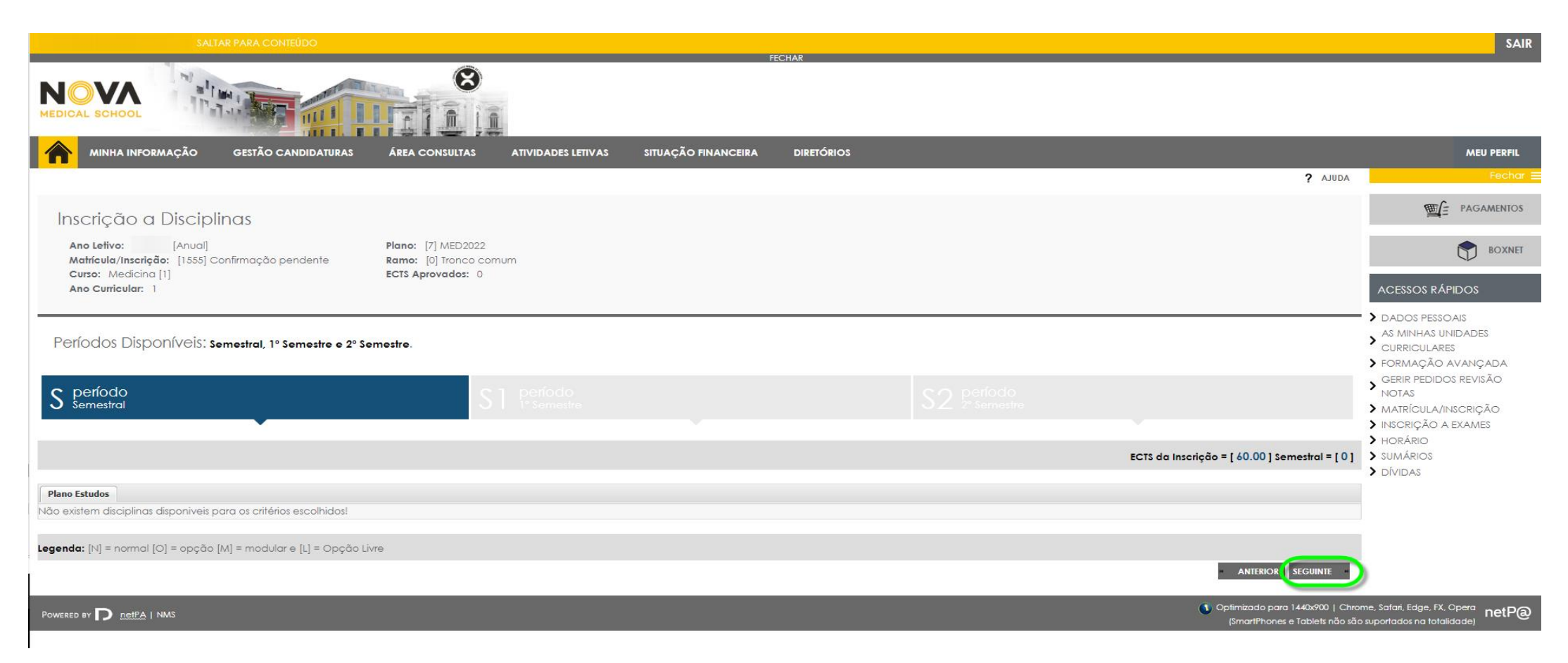

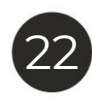

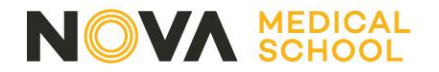

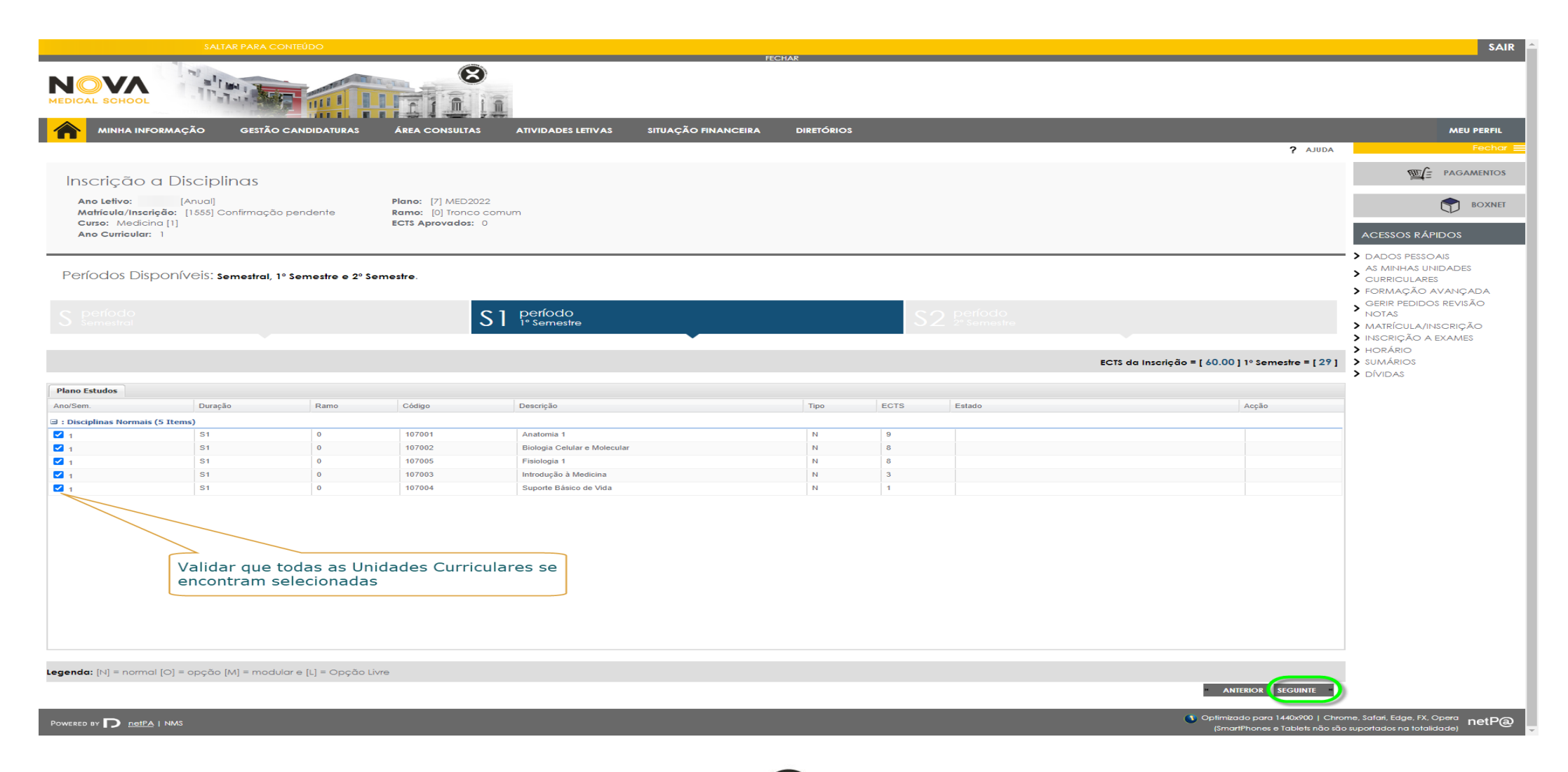

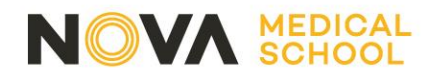

|                                   | SALTAR PARA C                 | CONTEÚDO                   |                                    |                          | FF(                 | CHAR       |      |             |                         |                                                                   | SAIR                                                                                |
|-----------------------------------|-------------------------------|----------------------------|------------------------------------|--------------------------|---------------------|------------|------|-------------|-------------------------|-------------------------------------------------------------------|-------------------------------------------------------------------------------------|
| NOVA<br>MEDICAL SCHOOL            |                               |                            |                                    |                          |                     | SIDAK      |      |             |                         |                                                                   |                                                                                     |
|                                   | RMAÇÃO GESTÃO                 | O CANDIDATURAS             | ÁREA CONSULTA                      | S ATIVIDADES LETIVAS     | SITUAÇÃO FINANCEIRA | DIRETÓRIOS |      |             |                         |                                                                   | MEU PERFIL                                                                          |
|                                   |                               |                            |                                    |                          |                     |            |      |             |                         | ? AJUDA                                                           | Fechar 🚍                                                                            |
| Inscrição d                       | a Disciplinas                 |                            |                                    |                          |                     |            |      |             |                         |                                                                   |                                                                                     |
| Ano Letivo:<br>Matrícula/Inserio  | [Anual]                       | io pendente                | Plano: [7] MED2<br>Rame: [0] Trong | 022<br>o comum           |                     |            |      |             |                         |                                                                   | BOXNET                                                                              |
| Curso: Medicin<br>Ano Curricular: | a [1]                         |                            | ECTS Aprovados:                    | 0                        |                     |            |      |             |                         |                                                                   | ACESSOS RÁPIDOS                                                                     |
|                                   |                               |                            |                                    |                          |                     |            |      |             |                         |                                                                   | > DADOS PESSOAIS                                                                    |
| Períodos Disp                     | oníveis: Semestral,           | 1º Semestre e 2º S         | emestre.                           |                          |                     |            |      |             |                         |                                                                   | AS MINHAS UNIDADES     CURRICULARES     ~                                           |
|                                   |                               |                            |                                    |                          |                     |            |      |             |                         |                                                                   | <ul> <li>FORMAÇÃO AVANÇADA</li> <li>GERIR PEDIDOS REVISÃO</li> <li>NOTAS</li> </ul> |
|                                   |                               |                            |                                    |                          |                     |            | 5    | 2° Semestre |                         |                                                                   | MATRÍCULA/INSCRIÇÃO                                                                 |
|                                   |                               |                            |                                    |                          |                     |            |      |             |                         |                                                                   | <ul> <li>INSCRIÇÃO A EXAMES</li> <li>HORÁRIO</li> </ul>                             |
|                                   |                               |                            |                                    |                          |                     |            |      |             | ECTS da Inscrição = [ 6 | 0.00 ] 2° Semestre = [ 31 ]                                       | > SUMÁRIOS                                                                          |
| Plano Estudos                     |                               |                            |                                    |                          |                     |            |      |             |                         |                                                                   | > DIVIDAS                                                                           |
| Ano/Sem.                          | Duração                       | Ramo                       | Código                             | Descrição                |                     | Tipo       | ECTS | Estado      |                         | Acção                                                             |                                                                                     |
| 🖃 : Disciplinas Normais (         | (4 Items)                     |                            |                                    |                          |                     |            |      |             |                         | ,                                                                 |                                                                                     |
| 1                                 | S2                            | 0                          | 107008                             | Anatomia 2               |                     | N          | 7    |             |                         |                                                                   |                                                                                     |
| 1                                 | S2                            | 0                          | 107006                             | Bioquímica Nutricional   |                     | N          | 10   |             |                         |                                                                   |                                                                                     |
|                                   | S2<br>S2                      | 0                          | 107009                             | Histologia e Embriologia |                     | N          | 7    |             |                         |                                                                   |                                                                                     |
| Legenda: [N] = normal             | Validar que t<br>encontram se | odas as Uni<br>elecionadas | dades Curric                       | ulares se                |                     |            |      |             |                         | ANTERIOR SEGUINTE                                                 |                                                                                     |
| Powered by D netPA                | I NMS                         |                            |                                    |                          |                     |            |      |             | () o                    | ptimizado para 1440x900   Chron<br>(SmartPhones e Tablets não são | ne, Safari, Edge, FX, Opera<br>suportados na totalidade)                            |

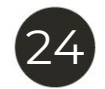

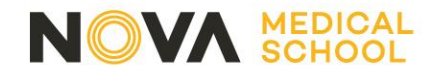

### nas

|       | ~     |       |      |
|-------|-------|-------|------|
| ntirm | 0000  | nond  | onto |
|       | ucuo. | Della | еше  |

Plano: [7] MED2022 Ramo: [0] Tronco comum ECTS Aprovados: 0

#### mestral, 1º Semestre e 2º Semestre.

|      |        |            | Alerta                                                |      |      |             |
|------|--------|------------|-------------------------------------------------------|------|------|-------------|
|      |        |            | Não escolheu nenhuma disciplina no período Semestral. |      |      |             |
|      |        | ре<br>1° s | Deseja prosseguir com a sua Matrícula/Inscrição?      |      | S2   | 2° Semestre |
|      |        |            | Sim                                                   |      |      | ·           |
|      |        |            |                                                       |      |      | ECTS da l   |
|      |        |            |                                                       |      |      |             |
|      |        |            |                                                       |      |      |             |
| Ramo | Código | Descri     | rição                                                 | Тіро | ECTS | Estado      |
|      |        |            |                                                       |      |      |             |
| 0    | 107008 | Anato      | omia 2                                                | Ν    | 7    |             |
| 0    | 107006 | Bioqu      | uímica Nutricional                                    | Ν    | 10   |             |
| 0    | 107007 | Fisiol     | logia 2                                               | Ν    | 7    |             |
| 0    | 107009 | Histol     | ologia e Embriologia                                  | N    | 7    |             |

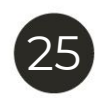

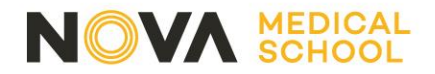

Confirmação da Matrícula / Inscrição, clique em "Confirmar"

|                                                            | SALTAR PARA CONTEÚDO                          |                                                                  |                     |            |      |                   |                                                                  | SAIR                                                                                                    |
|------------------------------------------------------------|-----------------------------------------------|------------------------------------------------------------------|---------------------|------------|------|-------------------|------------------------------------------------------------------|----------------------------------------------------------------------------------------------------|
| MOVA<br>MEDICAL SCHOOL                                     |                                               |                                                                  | ,                   | ECHAK      |      |                   |                                                                  |                                                                                                    |
|                                                            | AÇÃO GESTÃO CANDIDATURAS                      | ÁREA CONSULTAS ATIVIDADES LETIVAS                                | SITUAÇÃO FINANCEIRA | DIRETÓRIOS |      |                   |                                                                  | MEU PERFIL                                                                                                    |
|                                                            |                                               |                                                                  |                     |            |      |                   | ADULA ?                                                          | Fechar E                                                                                                    |
| Confirmação                                                | o da Matrícula/Inscriç                        | ão                                                               |                     |            |      |                   |                                                                  |                                                                                                    |
| Ano Letivo:<br>Matrícula/Inscrição:<br>Curso: Medicina [1] | [Anual]<br>: [1555] Confirmação pendente<br>] | Plano [7] MED2022<br>Ramo: [0] Tronco comum<br>ECTS Aprovados: 0 |                     |            |      |                   |                                                                  |                                                                                                    |
| ECTS por períod                                            | lO: Semestral (S) = [0.0], 1º Semestre        | (\$1) = [29.0], 2° Semestre (\$2) = [31.0]                       |                     |            |      |                   |                                                                  | <ul> <li>&gt; DADOS PESSOAIS</li> <li>&gt; AS MINHAS UNIDADES<br/>CURRICULARES</li> <li>&gt; FORMAÇÃO AVANÇADA</li> <li>GERIR PEDIDOS REVISÃO<br/>NOTAS</li> </ul> |
|                                                            |                                               |                                                                  |                     |            |      |                   | ECTS da Inscrição = [ 60.0 ]                                     | <ul> <li>MATRICULA/INSCRIÇÃO</li> <li>INSCRIÇÃO A EXAMES</li> <li>HORÁRIO</li> </ul>                                                                               |
| Ano/Sem.                                                   | Período                                       | Disciplina                                                       |                     |            | ECTS | Tipo              | Αςção                                                            | > sumários<br>> dívidas                                                                                                    |
| Plano Estudos                                              | \$1                                           | Anatomia 1                                                       |                     |            | 9    | N                 | Inserir                                                          |                                                                                                    |
| 1                                                          | S1                                            | Biologia Celular e Molecular<br>Fidologia 1                      |                     |            | 8    | N                 | Inserir                                                          |                                                                                                    |
| 1                                                          | S1                                            | Introdução à Medicina                                            |                     |            | 3    | N                 | Inserir                                                          |                                                                                                    |
| 1                                                          | S1                                            | Suporte Básico de Vida                                           |                     |            | 1    | N                 | Inserir                                                          |                                                                                                    |
| 1                                                          | 52<br>\$2                                     | Bioquímica Nutricional                                           |                     |            | 10   | N                 | Inserir                                                          |                                                                                                    |
| 1                                                          | \$2                                           | Fisiologia 2                                                     |                     |            | 7    | N                 | Inserir                                                          |                                                                                                    |
| Teos de Aluna                                              | \$2                                           | Histologia e Embriologia                                         |                     |            | 7    | N                 | Inserir                                                          |                                                                                                    |
| npos de Alono                                              |                                               |                                                                  |                     |            |      |                   |                                                                  |                                                                                                    |
| -                                                          | \$2<br>\$                                     | Normal                                                           |                     |            |      | -                 | Manter                                                           |                                                                                                    |
|                                                            | \$1                                           | Normal                                                           |                     |            |      | -                 | Manter                                                           |                                                                                                    |
|                                                            |                                               |                                                                  |                     |            |      |                   |                                                                  |                                                                                                    |
| Legenda: [N] = normal [O]                                  | = opção [M] = modular e [L] = Opção I         | Livre                                                            |                     |            |      |                   |                                                                  |                                                                                                    |
|                                                            |                                               |                                                                  |                     |            |      | MODIFICAR INSCRIP | ÇÃO CONFIRMAR (CLIQUE E AGUARDE)                                 | 9                                                                                                    |
|                                                            | IS                                            |                                                                  |                     |            |      |                   | Optimizado para 1440x900   Chr     (SmartPhones e Tablets não si |                                                                                                    |

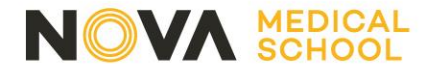

## Imprimir comprovativo de matrícula, clique em "Imprimir"

| SALTAR PARA CONTEÚDO                                                                                                    | SAIR                               |
|----------------------------------------------------------------------------------------------------|------------------------------------|
| NOVA<br>MEDICAL SCHOOL                                                                                                    |                                    |
| minha informação gestão candidaturas área consultas atividades letivas situação financeira diretórios                                              | MEU PERFIL                         |
| Matrícula/Inscrição concluída                                                                                                    | Fechar =                           |
|                                                                                                    |                                    |
| Matrícula/Inscrição: [1555] Definitiva                                                                                                    |                                    |
| Curso: Medicina [1]<br>Ano Curricular: 1                                                                                                    | BOXNET                             |
|                                                                                                    | ACESSOS RÁPIDOS                    |
| Informações                                                                                                    | > DADOS PESSOAIS                   |
| O processo foi concluido.                                                                                                    | AS MINHAS UNIDADES<br>CURRICULARES |
| Para proceder ao pedido de emissão do seu cartão de estudante, aceda ao endereço https://www.santander.pt/universitarios                           | FORMAÇÃO AVANÇADA                  |
| A sua Matrícula/Inscrição ficou no estado Definitiva                                                                                               | SERIR PEDIDOS REVISÃO              |
|                                                                                                    | MATRÍCULA/INSCRIÇÃO                |
| Depois de concluir a Matrícula/Inscrição, volte à página [Informação da Matrícula/Inscrição] para aceder a informação importante do seu interesse. | > INSCRIÇÃO A EXAMES               |
|                                                                                                    | HORARIO SUMÁRIOS                   |
|                                                                                                    | > DÍVIDAS                          |
| 🔫 🕇 Pagamento dividas- Caso tenha dividas poderá regularizar a sua situação através deste link.                                                    |                                    |

Get ADOBE' READER'

Necessita de ter instalado o Adobe Acrobat Reader para visualizar o comprovativo

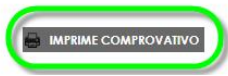

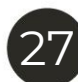

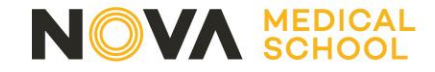

Lembramos que terá de pedir o **cartão de estudante**, que é obrigatório para poder deslocar-se aos vários locais de ensino. Deve fazê-lo através deste <u>link</u>.

Irá receber no Netp@ um aviso para responder a um breve **questionário**, anónimo e confidencial, para podermos conhecer os motivos que o levaram a optar pela NMS.

Agradecemos a sua Colaboração!

Deve consultar o Guião para aceder às plataformas eletrónicas, onde está descrito como aceder ao Moodle e ao seu endereço de email institucional.

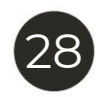

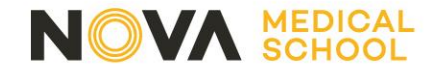

# CONTACTOS

## E-mail

Licenciatura em Ciências da Nutrição: da.lcn.anol@nms.unl.pt

Mestrado Integrado em Medicina: <u>da.mim.anol@nms.unl.pt</u>

**T:** 218 803 000

**T:** 218 803 001

**T:** 218 803 002

# **OBRIGADO**

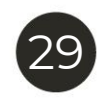